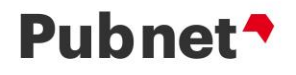

# Pubnet Document Tracking Guide

The system can be accessed here: <u>https://www.pubnet.org</u>

Log in with your existing Pubnet credentials. If you've forgotten your password, simply click on the Forgot your password? link.

| Pubn | et*             |                  |                         | a Logn                    |
|------|-----------------|------------------|-------------------------|---------------------------|
| Ho   | <b>A</b><br>ime | 1<br>Information | 自<br>Documentation      | E Join Pubnet             |
|      | A Samedon       | marine           | the state of the second | have a part of the second |

After logging into the system, the Tracking area is displayed and will allow searching.

| Pubnet*                              |     |                  |                    |                                                     |
|--------------------------------------|-----|------------------|--------------------|-----------------------------------------------------|
| Home                                 |     | 1<br>Information | 自<br>Documentation | <b>₽</b><br>Tracking                                |
|                                      |     | Document Type    |                    | Document/Transaction Status                         |
| All                                  | ~   | Any Type         | ~                  | Any Status                                          |
|                                      |     |                  |                    | Please select V                                     |
| Date Type Sent Search Q. Reset Searc | × v | Start Date/Time  | HH:MM AM/PM        | End Date/Time MM / DD / YYYY HIM HH:MM AM/PM Export |

Search Sample - search results are sortable on any of the columns

| A Home                                                           | ★ ① 首<br>Home Information Documentation  |                                   |                                |
|------------------------------------------------------------------|------------------------------------------|-----------------------------------|--------------------------------|
| Direction                                                        | Document Type                            |                                   | Document/Transaction Status    |
| From Me 🗸                                                        | Any Type                                 | ~                                 | Any Status                     |
| PO #                                                             | ISA # / SNRF                             |                                   | Retailer SAN#                  |
|                                                                  |                                          |                                   | Please select                  |
| Date Type       Sent       X       Search Q       Reset Search + | <b>Start Date/Time</b><br>11 / 01 / 2018 | HH:MM AM/PM                       | End Date/Time MM / DD / YYYY   |
| ■ 🗳 🗳 👁                                                          | 1                                        | 2 3 4 86 ▶                        | 25                             |
| PO # Doc Id \$ ISA # / SNRF \$ Do                                | cType 🗢 Sender 🗢 Re                      | ciever 🗢 Sent Date/Time 🗢 Int. St | tatus                          |
| D 078466032847 000190917 PC                                      | A 2002272 140                            | 07139 11/29/2018 2:03 PM Retrie   | eved 11/29/2018 2:04 PM 2 🖉 😫  |
| 061766010966 000190916 PC                                        | A 2002272 100                            | 0073X 11/29/2018 2:03 PM Retrie   | wed 11/29/2018 2:04 PM 6 🖉 🖉 🕄 |
| © 00612-0057805 000190913 PC                                     | A 2002272 142                            | 24009 11/29/2018 2:03 PM Retrie   | wed 11/29/2018 2:03 PM 1 上 🖉 😭 |
| 01846-0007170 000190912 PC                                       | A 2002272 142                            | 24009 11/29/2018 2:03 PM Retrie   | wed 11/29/2018 2:03 PM 4 🖉 😂 🖬 |

The improved Tracker knows the time zone you are in. All times displayed in local time zone.

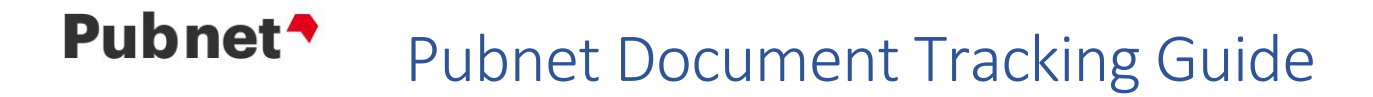

To open a document, simply click somewhere on the line. Note the distinct options available and that you can now "redeliver" (requeue yourself) "retrieved" interchanges to you or trading partner.

| #<br>Home                                                                                                 |                     | 1 Information                                                                                                    | <b>Ê</b><br>Documentati                                      | on              | <del>,</del><br>Tracking                        |         |  |
|----------------------------------------------------------------------------------------------------|---------------------|----------------------------------------------------------------------------------------------------|--------------------------------------------------------------|-----------------|-------------------------------------------------|---------|--|
| Purchase                                                                                                  | Order Acknov        | vledgement (855)                                                                                                    |                                                              |                 |                                                 | ۲       |  |
| POA Number:<br>APRF:<br>Retailer:<br>Ship To:<br>Created:<br>Sent:<br>Retrieved:<br>Related Transactions: |                     | 855BK3060<br>100073X<br>100073X<br>11/29/2018 2:03 PM<br>11/29/2018 2:03 PM<br>11/29/2018 2:04 PM<br>Purchase Order (850) 11/29/2018 1:10 PM | PO Number:<br>Interchange Control No:<br>Vendor:<br>Bill To: |                 | 061766010966<br>000190916<br>2002272<br>100073X |         |  |
|                                                                                                    |                     |                                                                                                    | Redeliver 🕀 🕈                                                | View Raw Data 👁 | Download Raw Data 📀                             | Back 🍝  |  |
| Line #                                                                                                    | Product ID          | Title                                                                                                    | Quantity Shipped To Date                                     | UOM             | Net Price Item Accepted                         | Shipped |  |
| 1                                                                                                    | 9780897215008 (EAN) |                                                                                                    | 0                                                            | UN              | \$11.97 Item rejected<br>Out of print           |         |  |
| 2                                                                                                    | 9781118653289 (EAN) |                                                                                                    | 0                                                            | UN              | \$32.00 Item rejected<br>Item rejected          |         |  |
| 3                                                                                                    | 9781119116363 (EAN) |                                                                                                    |                                                              | UN              | \$87.00 Item rejected                           |         |  |

Note that the same functions are also available at the beginning of the search results and on each file individually. Hovering over each symbol displays the function of each icon.

|    | e k          | <u></u>      |             |            |          | 1234       | 76 🕨               |               |                                   | 25      | ~  |
|----|--------------|--------------|-------------|------------|----------|------------|--------------------|---------------|-----------------------------------|---------|----|
|    | PO#          | Doc Id 🗢     | ISA#/SNRF 🗢 | Doc Type 🜩 | Sender 💠 | Reciever 💠 | Sent Date/Time 🜲   | Int. Status 🗢 | Status Date/Time      # Line Item | S       |    |
|    | 824666001414 | 824666001414 | 001087850   | PO         | 8033757  | 2002272    | 11/29/2018 3:09 PM | Delivered     | 11/29/2018 3:09 PM                | 1 🖉 🖉 🛈 |    |
|    | AKJ1046791   | AKJ1046791   | 000001180   | PO         | 1705431  | 2002272    | 11/29/2018 3:05 PM | Delivered     | 11/29/2018 3:05 PM                | 3 🖉 🖉 O | Т  |
|    | 066066036356 | 066066036356 | 001087839   | PO         | 8014752  | 2002272    | 11/29/2018 3:05 PM | Delivered     | 11/29/2018 3:05 PM                | 2 🖉 🖉 🛈 |    |
|    | DR-11600     | DR-11600     | 000001852   | PO         | 1004832  | 2002272    | 11/29/2018 2:57 PM | Retrieved     | 11/29/2018 3:00 PM                | 4 🖉 🖉 O | œ  |
|    | 076466074127 | 076466074127 | 001087833   | PO         | 1010328  | 2002272    | 11/29/2018 2:57 PM | Retrieved     | 11/29/2018 3:00 PM                | 4 🖉 🖉 O | C• |
| R. | 076466074 84 | 076466074084 | 001087833   | PO         | 1010328  | 2002272    |                    | Retrieved     | 11/29/2018 3:00 PM                | 3 19/20 | Ģ  |

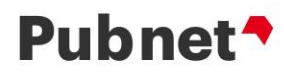

### Int. Status:

#### Delivered

Document has been put into the recipient's mailbox. This doesn't indicate whether the ٠ recipient has opened the document.

#### Retrieved

- Recipient has logged in and pulled the data OR ٠
- Document handed off to a remote service if the recipient is an interconnect partner OR ٠
- The recipient has Pubnet push the data out to their own ftp server •

#### Deleted

- The receiver logged in and deleted the document
- A retrieved file naturally aged off the system after 5 days

|              |              |             |            |          |            |                    |               |                    |              | <               |
|--------------|--------------|-------------|------------|----------|------------|--------------------|---------------|--------------------|--------------|-----------------|
| PO#          | Doc Id 🗢     | ISA#/SNRF 🗢 | Doc Туре 🗢 | Sender 💠 | Reciever 🗢 | Sent Date/Time 🗢   | Int. Status 🗢 | Status Date/Time 🜩 | # Line Items | -               |
| 824666001414 | 824666001414 | 001087850   | PO         | 8033757  | 2002272    | 11/29/2018 3:09 PM | Delivered     | 11/29/2018 3:09 PM | 1 🛔          | e 🖉 🛛           |
| AKJ1046791   | AKJ1046791   | 000001180   | PO         | 1705431  | 2002272    | 11/29/2018 3:05 PM | Delivered     | 11/29/2018 3:05 PM | 3 🛔          | ° 20            |
| 066066036356 | 066066036356 | 001087839   | PO         | 8014752  | 2002272    | 11/29/2018 3:05 PM | Delivered     | 11/29/2018 3:05 PM | 2            | ° 4° 0          |
| DR-11600     | DR-11600     | 000001852   | PO         | 1004832  | 2002272    | 11/29/2018 2:57 PM | Retrieved     | 11/29/2018 3:00 PM | 4            | ፼ ₩00           |
| 076466074127 | 076466074127 | 001087833   | PO         | 1010328  | 2002272    | 11/29/2018 2:57 PM | Retrieved     | 11/29/2018 3:00 PM | 4            | ₽ <b>₽</b> 00   |
| 07646 74084  | 076466074084 | 001087833   | PO         | 1010328  | 2002272    | 11/29/2018 2:57 PM | Retrieved     | 11/29/2018 3:00 PM | 3            | 9. <b>190</b> 5 |

#### The document's detailed page shows the Retrieved Date for Deleted documents.

| 0 | HCHT181106107 | HCHT181106107 | 000444281 | PO | 9205411 | 2002205               | 11/06/2018 11:05 PM | Deleted | 11/09/2018 6:53 AM | 5  | ₽ 50                |
|---|---------------|---------------|-----------|----|---------|-----------------------|---------------------|---------|--------------------|----|---------------------|
| ٠ | HCHT181106110 | HCHT181106110 | 000444284 | PO | 9205411 | 200220 <mark>5</mark> | 11/06/2018 11:05 PM | Deleted | 11/09/2018 6:48 AM | :1 | l <sup>o</sup> 2 2  |
| 8 | HCHT181106109 | HCHT181106109 | 000444283 | PO | 9205411 | 2002205               | 11/06/2018 11:05 PM | Deleted | 11/09/2018 6:32 AM | 1  | l <sup>e</sup> le 0 |
|   | HCHT181106108 | HCHT181106108 | 000444282 | PO | 9205411 | 2002205               | 11/06/2018 11:05 PM | Deleted | 11/09/2018 7:10 AM | 2  | £ 6                 |

#### The document's detail page shows the document was "retrieved" on 11/06/2018 11:05PM

## Purchase Order (850)

| PO Number:       |                  | HCHT181106110                                                                                          |                                  |                       |
|------------------|------------------|----------------------------------------------------------------------------------------------------|----------------------------------|-----------------------|
| APRF: 8508       |                  | 850BK3060                                                                                              | Interchange Control No:          | 000444284             |
| Retailer:        |                  | 9205411                                                                                                | Vendor:                          | 2002205               |
| Acknowledged:    |                  | 11/07/2018 4:29 PM                                                                                     | Order Status:                    | Shipped               |
| Ship To:         |                  | 9205411                                                                                                | Bill To:                         | 9205411               |
| Created:         |                  | 11/06/2018 11:05 PM                                                                                    |                                  |                       |
| Sent:            |                  | 11/06/2018 11:05 PM                                                                                    |                                  |                       |
| Retrieved:       |                  | 11/06/2018 11:05 PM                                                                                    |                                  |                       |
| Related Transact | tions:           | Invoice (810) 11/14/2018 4:29 AM<br>Purchase Order Acknowledgemen<br>Ship Notice (856) 11/14/2018 3:29 | t (855) 11/07/2018 4:29 PM<br>AM |                       |
|                  |                  |                                                                                                    | Redeliver 🕒 View Raw             | Data 🍩 🛛 Download Ray |
| Line #           | Product ID Title | Quantity UOI                                                                                           | A Net Price Sales Requirements   |                       |